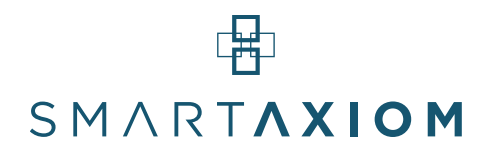

#### **Quick Start Guide**

#### SmartAxiom Blockchain Secured, Azure IoT Cloud Management Solution for Renesas RA and RZ Evaluation Kits

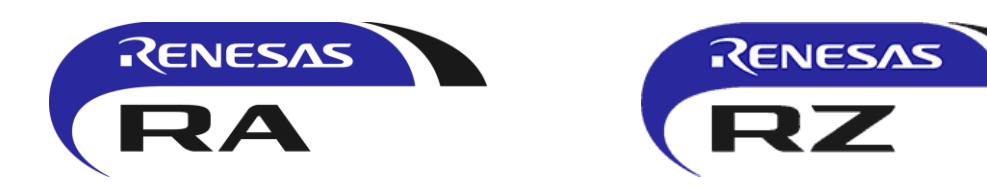

Contact:

SmartAxiom, Inc. 530 Technology Drive, Suite 100 Irvine, CA 92618, USA www.smartaxiom.com support@smartaxiom.com Tel: +1 408 220 6028

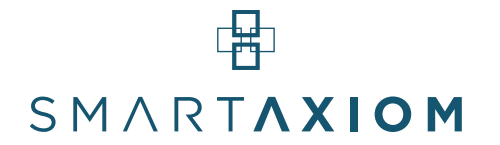

### Table of Contents

| Solution Overview                              | 3  |
|------------------------------------------------|----|
| Quick Start Guide Introduction                 | 4  |
| SmartAxiom Demo Architecture                   | 5  |
| System Requirements                            | 7  |
| Beachhead Endpoint setup on EK-RA6M3           | 8  |
| BlockLock Edge setup on RZ/G2E Reference Board | 15 |
| Terms of Use                                   | 22 |

### ''' SMART**AXIOM**

#### Solution Overview

SmartAxiom software manages and secures IoT devices through patented, lite blockchain technology running among those devices at the edge of the Internet - enabling them to defend themselves. Our peer-to-peer distributed ledgers improve security, latency, reliability and manageability. We uniquely create the first true endpoint-to-cloud blockchain solution, while our IoT Smart Contracts push intelligence to the edge. Our solution:

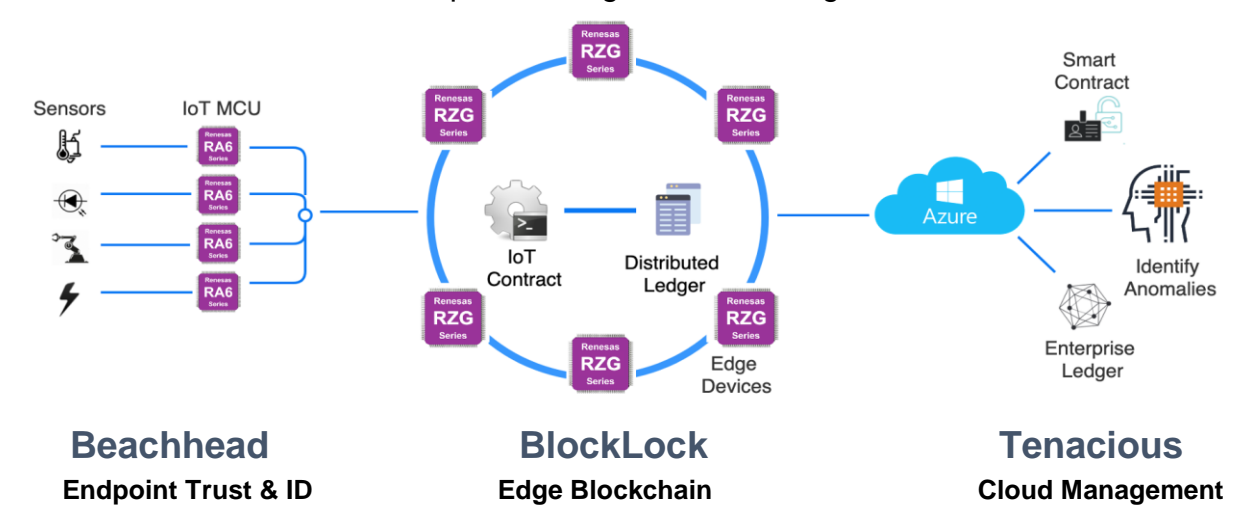

#### **Key Features and Benefits**

- Easy evaluation and development: Proven on RA MCUs and RZ MPUs
- Low latency: Local response much faster than cloud/server-based security.
- Redundant and Reliable: No single point failure at security server or its network.
- **Resilient & decentralized** ledger-based IoT security fabric.
- Auto-provisioning and Tiered Clustering
- Scalable & Flexible: keyless peer authentication reduces certificates and costs.
- Secure: To break in, majority of the nodes must be hacked between events.
- Zero Trust framework model
- Stateful, hash-based signatures on every data block.
- Role based access control policies.

### **Target Markets and Applications:**

- Smart Buildings
- Logistics & Shipping
- In and between

- Industrial IoT
- Building Security
- EV Charging Transactions

#### Quick Start Guide Introduction

This Quick Start Guide includes step-by-step instructions to install and run SmartAxiom Beachhead endpoint firmware on RA6M3 with BlockLock blockchain security on RZG or in cloud containers, all synchronized and managed through Tenacious on Azure cloud.

#### Version History

| Version | Date          | Description           |
|---------|---------------|-----------------------|
| 1.0     | July 28, 2020 | Launch                |
| 1.2     | Feb 17, 2021  | Adds BlockLock on RZG |
| 1.3     | Feb 22, 2021  | Corrections and URLs. |

#### References

- [1] Evaluation Kit for RA6M3 Microcontroller Quick Start Guide R20QS0011EU0102
- [2] <u>RZ/G2 Reference Boards Start-up Guide R01TU0279EJ0105</u>
- [3] Getting Started with the RZ/A2M Evaluation Board Kit R01QS0038EJ0103

#### Notice to User

Use of the SDK-Beachhead, SDK-BlockLock and Tenacious Software is subject to terms and conditions included in the Terms of Use section below. Please read it before installation.

SmartAxiom® Beachhead, BlockLock and Tenacious are trademarks of SmartAxiom Inc.

#### SmartAxiom Demo Architecture

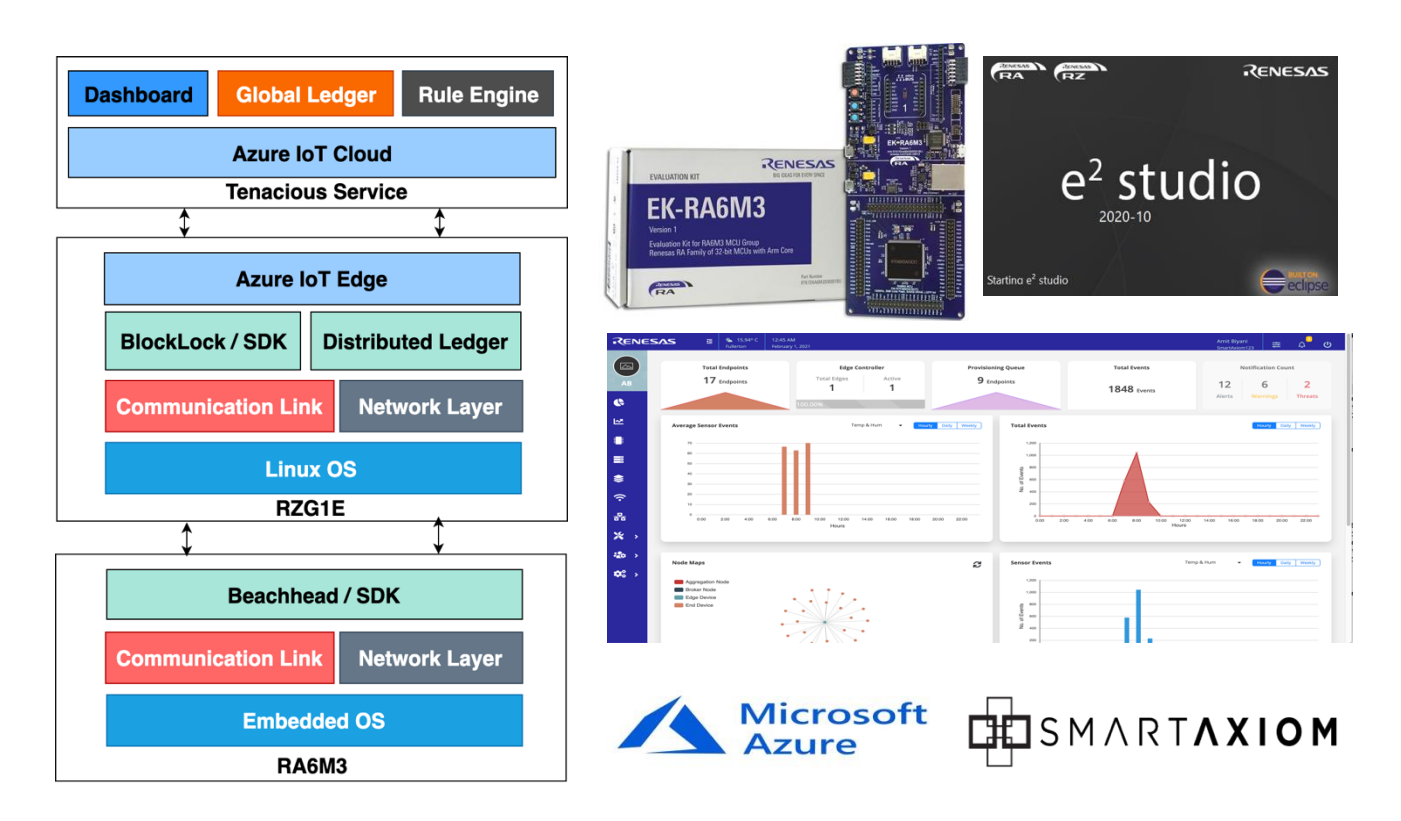

The diagram above shows the three main components of the demo system:

- 1. SmartAxiom Beachhead endpoint firmware on RA6M3 or RZA2M, talking to
- 2. Our **BlockLock** blockchain security system on RZG (or in cloud containers), all synchronized and managed through
- 3. Tenacious on Azure cloud.

The SmartAxiom Beachhead and BlockLock SDK includes instructions, tools and sample code to allow a user to manage and secure wide variety of embedded and edge devices for different verticals like Industrial IoT, Smart Buildings and Logistics. It integrates with the Renesas RA and RZ platforms to provide a tailored, project-ready solution.

SmartAxiom's Tenacious is a multi-tenant, cloud-agnostic backend for device and system management. It also archives IoT data for reporting and big data analytics such as anomaly detection.

#### Beachhead Endpoint SDK

Beachhead SDK presents at the physical security layer and its main function is to generate encrypted blocks at the data source to protect devices. This is optimized with security measures including signed software images, root-keys, secure boots, and tamper-proofing, so sensors and devices are secured even if they are damaged or stolen.

Beachhead has been ported to the RA6M3 and integrates with RA platform. It supports FreeRTOS and will soon include Azure RTOS support.

The Beachhead SDK includes:

- Secure MQTT 3.1.X, HTTPS and TCP/UDP
- Crypto Engine SHA256/SHA224/SHA512, ECDH, ECDSA (ED25519 and ED448)
- Handshaking and Self Registration Encryption key establishment
- Sync-envelope SmartAxiom's time stamping and verification protocol
- Root-identity
- Establishing Master Clock Time
- Secure Boot (as supported by RA families)

The sync-envelope message format wraps the payload with an authentication header and a signature. The complete message, including header, payload, timestamp and signature are combined in a serialized message pack array.

**The section below Beachhead Endpoint Setup on RA6M3** includes step-by-step Beachhead integration instructions and sample code.

#### BlockLock Edge SDK

BlockLock SDK is a decentralized connectivity and security framework that provides IoT device management and autonomous secure connection and security at the edge. Its distributed ledger system implements intelligent IoT smart contracts between the devices and the IoT ecosystem. Its main functionality is to authenticate endpoint source identity and reputation and verify communication with its peers.

BlockLock has been ported to RZ/G2E and integrates with RZ platform. It is OS-agnostic software for edge devices but for applications without edge gateways or controllers it is also deployable in the cloud through docker images.

The BlockLock supports Azure through Azure runtime IoT edge. This Demo Kit installs the BlockLock SDK on RZ for Azure, and is fully integrated with Azure IoT Hub, Stream Analytics, and PowerBI Visualization. The BlockLock SDK includes:

- Device onboarding and provisioning
- Device authentication and identity
- Digital ownership and authorization
- Device and endpoints grouping
- Chord Peer-to-Peer network via LAN/WAN/Wi-Fi/BLE
- Decentralized and distributed ledger system
- IoT Smart Contracts to push intelligent at edge
- Transaction Verification Consensus algorithm with Proof-of-stake

It will support flexible network connectivity options, including wired Ethernet, Wi-Fi and LTE. BlockLock is integrated with Azure runtime IoT edge module for secure connectivity to the Azure IoT Hub.

### ''' SMART**AXIOM**

The section below BlockLock Edge Setup on EK-874 with RZ/G2E includes step-bystep instructions for BlockLock integration, provisioning and setup through Azure runtime IoT edge to the Azure IoT Hub.

#### Tenacious Cloud Management SDK

Tenacious is a cloud-agnostic service for archiving, monitoring and managing IoT devices and their security. It's includes a global ledger system, a customizable dashboard and a rule engine. The Tenacious management and visualization tool includes:

- Multi-tenant cloud service with customer management
- Customer sign-on and mapping of evaluation boards
- Interactive dashboard with data visualization
- Global Ledger synchronizes with BlockLock edge nodes and aggregates the multiple distributed ledgers
- Rule Engine Create rules for IoT contracts, for permissions, firmware updates, etc.

The global ledger offers a broad range of features to store and forward device sensor data for visualization. Using Stream Analytics and PowerBI, event payloads can be pictured through Visualization tiles to graphically display time-series, graph and meter views.

Tenacious includes customer onboarding, device and user management and sensor and device mapping. It will also provide a tutorial to create rules for IoT contracts and Tenacious SDK to provide access device and their events data. It will further integrate with enterprise AI and ML application.

#### System Requirements

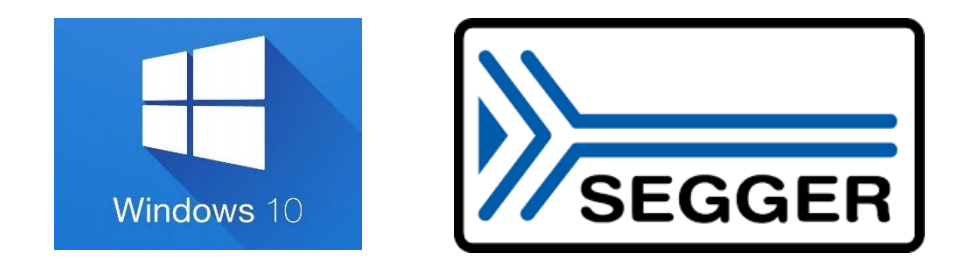

You need a desktop or laptop PC running Windows 10 x64.

Install Segger J-link debug drivers and flash programming software https://www.segger.com/downloads/jlink/JLink\_Windows\_V688b.exe

In case of any issue please refer to J-Link installation guide and RA EK-RA6M3 evaluation guide.

#### Beachhead Endpoint setup on EK-RA6M3

The SDK-Beachhead Demo uses the following configuration as shown in the

Setup section below:

• Renesas RA EK-RA6M3 Evaluation Kit.

https://www.renesas.com/us/en/products/microcontrollers-microprocessors/ra-cortexm-mcus/ek-ra6m3-ra6m3-mcu-group-evaluation-board

 Renesas RA e2studio 2020-10, Download and install Renesas RA e2studio on the Windows PC.

https://www.renesas.com/us/en/software-tool/e-studio

Eclipse-based Renesas integrated development environment (IDE).

• Renesas RA FSP v2.1.0 and download and install on the Windows PC.

https://www.renesas.com/us/en/software-tool/flexible-software-package-fsp

FSP provides production ready peripheral drivers, FreeRTOS and middleware stacks to take advantage of the FSP ecosystem

- Micro USB cable for debugging and powering board- Debug port
- Ethernet cable for communication

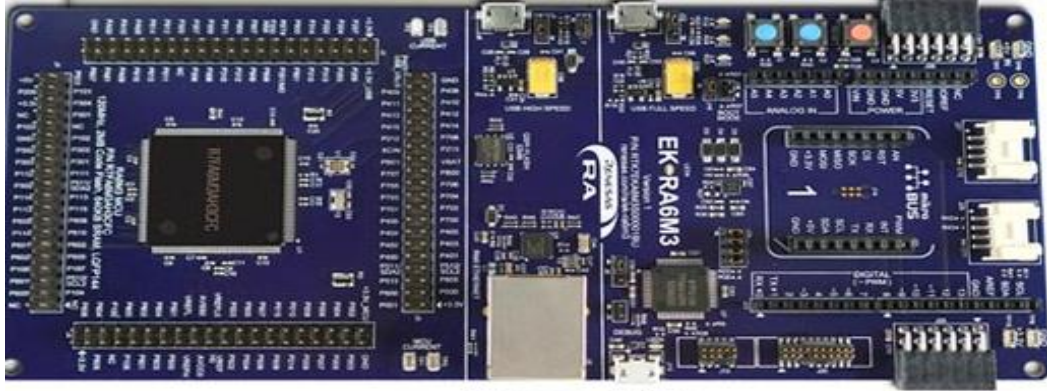

Ethernet Micro USB

### ''''' SMART**AXIOM**

### Download and Unzip SDK-Beachhead Package

SDK-Beachhead and Sample code available by download zip or tar.xz files from:

https://www.smartaxiom.com/partners/renesas/ek-ra6m3

#### Unzip SDK-Beachhead package

Then double click SDK-Beachhead-ek-ra6m3.zip

or

\$ tar -xzf SDK-Beachhead-ek-ra6m3.tar.xz

Or for those that prefer, you can download from a git repository. The link will be viewable after registering on the SmartAxiom download page here:

https://www.smartaxiom.com/partners/renesas/ek-ra6m3

SDK-Beachhead package includes the following files and sample source files

- SDK Library libbeachhead.a
- Includes beachhead.h and error.h
- User Developer Guide

ek-ra6m3 Sample code

- ek-ra6m3 firmware
- Sample code for ADC
- Sample code for push button
- Build script
- Flash script

#### **Board Configuration and Setup**

RA6M3 board configuration and setup steps to run SDK-Beachhead sample applications:

- 1. Connect micro-USB cable to PC and another end will connect to debug port J10 on RA6M3 to power the board
- 2. Ethernet port J5 connect to local network for communication
- 3. Run J-Link RTT Viewer for console messages
- 4. Program the sample application to the board through one of the two following methods:

Through J-Flash Lite:

a. Run J-Flash lite v6.94 for flash firmware or sample application

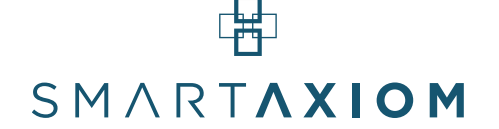

- b. Configure J-Flash lite tools:
- c. Device type: R7FA6M2AF
- d. Interface (default): SWD, at 4000 kHz

Or:

Use a batch process to flash Beachhead-xxx-sample.srec using a script beachhead-flash-ra6m3.bat

You should see a J-Link RTT viewer console log after connecting to RA6M3 board such as this:

LOG: RTT Viewer disconnected. LOG: Connecting to J-Link via USB ... LOG: Device "R7FA6M2AF" selected. LOG: Found SW-DP with ID 0x5BA02477 LOG: Found SW-DP with ID 0x5BA02477 LOG: DPIDR: 0x5BA02477 LOG: Scanning AP map to find all available APs LOG: AP[2]: Stopped AP scan as end of AP map has been reached LOG: AP[0]: AHB-AP (IDR: 0x24770011) LOG: AP[1]: APB-AP (IDR: 0x44770002) LOG: Iterating through AP map to find AHB-AP to use LOG: AP[0]: Core found LOG: AP[0]: AHB-AP ROM base: 0xE00FF000 LOG: CPUID register: 0x410FC241. Implementer code: 0x41 (ARM) LOG: Found Cortex-M4 r0p1, Little endian. LOG: FPUnit: 6 code (BP) slots and 2 literal slots LOG: CoreSight components: LOG: ROMTbl[0] @ E00FF000 LOG: ROMTbl[0][0]: E000E000, CID: B105E00D, PID: 000BB00C SCS-M7 LOG: ROMTbl[0][1]: E0001000, CID: B105E00D, PID: 003BB002 DWT LOG: ROMTbl[0][2]: E0002000, CID: B105E00D, PID: 002BB003 FPB LOG: ROMTbl[0][3]: E0000000, CID: B105E00D, PID: 003BB001 ITM LOG: ROMTbl[0][4]: E0040000, CID: B105900D, PID: 000BB9A1 TPIU LOG: ROMTbl[0][5]: E0041000, CID: B105900D, PID: 000BB925 ETM LOG: ROMTbl[0][6]: E0042000, CID: B105900D, PID: 002BB908 CSTF LOG: ROMTbI[0][7]: E0043000, CID: B105900D, PID: 001BB961 TMC LOG: ROMTbl[0][8]: E0044000, CID: B105F00D, PID: 001BB101 TSG LOG: RTT Viewer connected. LOG: RTT Viewer disconnected. LOG: Connecting to J-Link via USB... LOG: Device "R7FA6M2AF" selected. LOG: Found SW-DP with ID 0x5BA02477 LOG: Found SW-DP with ID 0x5BA02477 LOG: DPIDR: 0x5BA02477 LOG: Scanning AP map to find all available APs LOG: AP[2]: Stopped AP scan as end of AP map has been reached LOG: AP[0]: AHB-AP (IDR: 0x24770011) LOG: AP[1]: APB-AP (IDR: 0x44770002) LOG: Iterating through AP map to find AHB-AP to use LOG: AP[0]: Core found LOG: AP[0]: AHB-AP ROM base: 0xE00FF000 LOG: CPUID register: 0x410FC241. Implementer code: 0x41 (ARM) LOG: Found Cortex-M4 r0p1, Little endian. LOG: FPUnit: 6 code (BP) slots and 2 literal slots LOG: CoreSight components: LOG: ROMTbl[0] @ E00FF000 LOG: ROMTbl[0][0]: E000E000, CID: B105E00D, PID: 000BB00C SCS-M7 LOG: ROMTbl[0][1]: E0001000, CID: B105E00D, PID: 003BB002 DWT LOG: ROMTbI[0][2]: E0002000, CID: B105E00D, PID: 002BB003 FPB LOG: ROMTbI[0][3]: E0000000, CID: B105E00D, PID: 003BB001 ITM LOG: ROMTbl[0][4]: E0040000, CID: B105900D, PID: 000BB9A1 TPIU LOG: ROMTbl[0][5]: E0041000, CID: B105900D, PID: 000BB925 ETM

LOG: ROMTbl[0][6]: E0042000, CID: B105900D, PID: 002BB908 CSTF LOG: ROMTbl[0][7]: E0043000, CID: B105900D, PID: 001BB961 TMC LOG: ROMTbl[0][8]: E0044000, CID: B105F00D, PID: 001BB101 TSG

#### Install SDK

Flash Beachhead-xxx-sample.srec sample application using J-link Lite or a batch file that comes with the package:

- Using J-Link Lite
- 1. Start J-Link Lite and select R7FA6M2AF
- 2. Select Data file Beachhead-xxx-sample.srec and program at default address
- 3. Program device
- 4. After flash sample code, press red reset button C65 on evaluation board
- 5. Start RA6M3 start booting up and LED light near debug port start flashing
- Using Batch File

Install the SDK-Beachhead program to the EK-RA6M3 evaluation kit using the supplied scripts. From windows desktop explorer, go to the demo kit scripts folder

C:/Renesas/RA6M3/SDK-Beachhead/ Beachhead-xxx-sample/scripts

Then double click beachhead\_ek-ra6m3 \_demo.bat

This runs the script to download and flash the Beachhead-xxx-sample demo to the EK-RA6M3 board.

You should see a J-Link Commander console log similar to this:

SEGGER J-Link Commander V6.88b (Compiled Nov 27 2020 15:45:43) DLL version V6.88b, compiled Nov 27 2020 15:44:11 J-Link Command File read successfully. Processing script file... J-Link connection not established yet but required for command. Connecting to J-Link via USB...O.K. Firmware: J-Link OB-S124 compiled Sep 21 2020 16:58:21 Hardware version: V1.00 S/N· 831004110 VTref=3.300V Selecting SWD as current target interface. Selecting 4000 kHz as target interface speed Target connection not established yet but required for command. Device "R7FA6M3AH" selected. Connecting to target via SWD Found SW-DP with ID 0x5BA02477 Found SW-DP with ID 0x5BA02477 DPIDR: 0x5BA02477 Scanning AP map to find all available APs AP[2]: Stopped AP scan as end of AP map has been reached AP[0]: AHB-AP (IDR: 0x24770011) AP[1]: APB-AP (IDR: 0x44770002)

### SMARTAXION

Iterating through AP map to find AHB-AP to use AP[0]: Core found AP[0]: AHB-AP ROM base: 0xE00FF000 CPUID register: 0x410FC241. Implementer code: 0x41 (ARM) Found Cortex-M4 r0p1, Little endian. FPUnit: 6 code (BP) slots and 2 literal slots CoreSight components: ROMTbi[0] @ E00FF000 ROMTbi[0][0]: E000E000, CID: B105E00D, PID: 000BB00C SCS-M7 ROMTbl[0][1]: E0001000, CID: B105E00D, PID: 003BB002 DWT ROMTbl[0][2]: E0002000, CID: B105E00D, PID: 002BB003 FPB ROMTbl[0][3]: E0000000, CID: B105E00D, PID: 003BB001 ITM ROMTbl[0][4]: E0040000, CID: B105900D, PID: 000BB9A1 TPIU ROMTbl[0][5]: E0041000, CID: B105900D, PID: 000BB925 ETM ROMTbl[0][6]: E0042000, CID: B105900D, PID: 002BB908 CSTF ROMTbl[0][7]: E0043000, CID: B105900D, PID: 001BB961 TMC ROMTbl[0][8]: E0044000, CID: B105F00D, PID: 001BB101 TSG Cortex-M4 identified. Erasing selected range. Comparing flash [100%] Done. Erasing flash [100%] Done. J-Link: Flash download: Total time needed: 2.397s (Prepare: 0.112s, Compare: 0.000s, Erase: 2.276s, Program: 0.000s, Verify: 0.000s, Restore: 0.008s) J-Link: Flash download: Flash sectors within Range [0x00000000 - 0x00200000] deleted. Erasing done. Downloading file [Release\Beachhead-adc-sample.srec]... Comparing flash [100%] Done. J-Link: Flash download: Bank 0 @ 0x0100A150: Skipped. Contents already match Erasing flash [100%] Done. Programming flash [100%] Done. J-Link: Flash download: Bank 1 @ 0x00000000: 2 ranges affected (131072 bytes) J-Link: Flash download: Total: 1.624s (Prepare: 0.180s, Compare: 0.010s, Erase: 0.000s, Program & Verify: 1.358s, Restore: 0.074s) J-Link: Flash download: Program & Verify speed: 94 KB/s 0.K. Found SW-DP with ID 0x5BA02477 Found SW-DP with ID 0x5BA02477 DPIDR: 0x5BA02477 AP map detection skipped. Manually configured AP map found. AP[0]: AHB-AP (IDR: Not set) API01: Core found AP[0]: AHB-AP ROM base: 0xE00FF000 CPUID register: 0x410FC241. Implementer code: 0x41 (ARM) Found Cortex-M4 r0p1, Little endian. FPUnit: 6 code (BP) slots and 2 literal slots CoreSight components: ROMTH[0] @ E00FF000 ROMTbl[0][0]: E000E000, CID: B105E00D, PID: 000BB00C SCS-M7 ROMTbl[0][1]: E0001000, CID: B105E00D, PID: 003BB002 DWT ROMTbl[0][2]: E0002000, CID: B105E00D, PID: 002BB003 FPB ROMTbl[0][3]: E0000000, CID: B105E00D, PID: 003BB001 ITM ROMTbl[0][4]: E0040000, CID: B105900D, PID: 003BB011 TPIU ROMTbl[0][5]: E0041000, CID: B105900D, PID: 000BB941 TPIU ROMTbl[0][6]: E0042000, CID: B105900D, PID: 002BB908 CSTF ROMTbl[0][7]: E0043000, CID: B105900D, PID: 001BB961 TMC ROMTbl[0][8]: E0044000, CID: B105F00D, PID: 001BB101 TSG Reset: Halt core after reset via DEMCR.VC\_CORERESET. Reset: Reset device via AIRCR.SYSRESETREQ. Script processing completed.

### Run the Demo

- To register yourself or your organization in the cloud management system, visit this URL to access the Tenacious Signup page: <u>https://renesas.smartaxiom.com/#/tenant-signup</u>
- Enter the mandatory details and enter your official email ID, if using the application for your workplace.

## SMARTAXION

- Upon completing the registration process, you will receive a verification email to verify your email ID, which will be treated as your username for subsequent logins.
- After the email verification process, you will be redirected to the Tenacious login page <u>https://renesas.smartaxiom.com/</u>
- Reset or power cycle ek-ra6m3 board

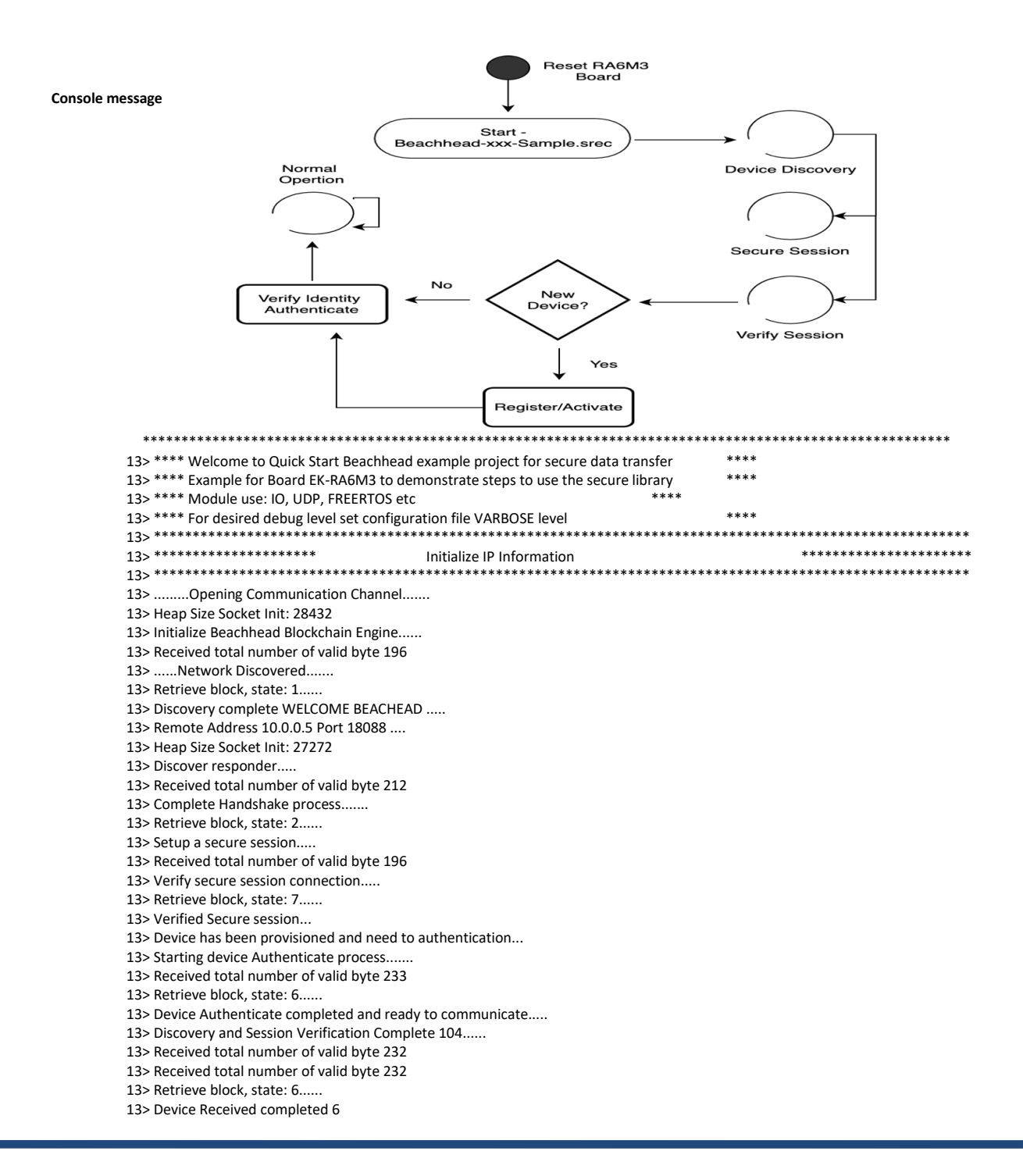

13> Send Sensor Data
13> Received total number of valid byte 232
13> Received total number of valid byte 232
13> Retrieve block, state: 6.....

- Use the email ID and password to login into Tenacious cloud management service <u>https://renesas.smartaxiom.com/</u>
- On Dashboard there is a Provision Queue option
- The Provision Queue shows the list of devices already registered to the system
- User can view endpoints devices in list and
- Click on Activate button for activating device and start receiving data from sensors

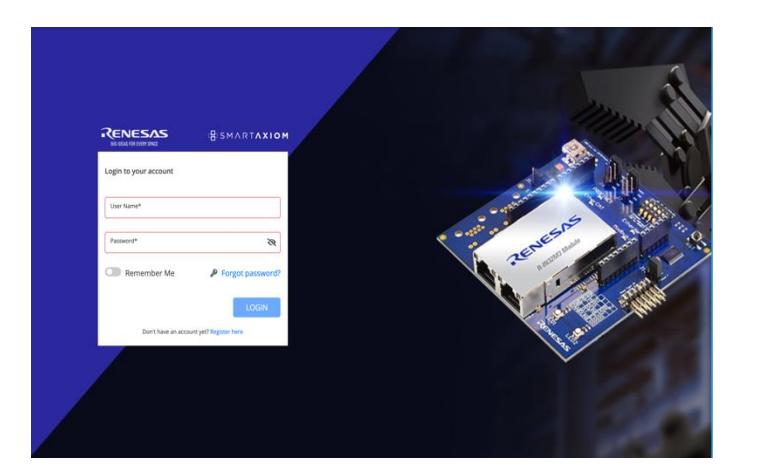

| RENESIAS | Fullerton                       | February 2, 2021                                                                                                    |                                                                     |                                                                                                    | Smartkadom123 = 4                                                                                                   |
|----------|---------------------------------|----------------------------------------------------------------------------------------------------|---------------------------------------------------------------------|----------------------------------------------------------------------------------------------------|----------------------------------------------------------------------------------------------------|
| AB       | Total Endpoints<br>17 Endpoints | Edge Controller<br>Total Ofges Active<br>1 1<br>1 1                                                                                                    | Provisioning Queue<br>9 Endpoints                                   | Total Events<br>9462 Events                                                                                                    | Notification Count<br>12 6 2<br>Alerts Warnings Threats                                                             |
|          | wher Of Devices                 | Egy Constant      Equ Constant     Equ Constant     Equ Constant     Equ Constant     Equ Constant     Equ Constant     Equ Constant     Equ Constant     Equ Constant     Equ Constant     Equ Constant     Equ Constant     Equ Constant     Equ Constant     Equ Constant     EquiConstant     EquiConstant | Annap feest for                                                     | ants<br>20 4.00 4.00 19.00                                                                                                    | Temp S.H.M. • 100 (14) (140)                                                                                        |
|          |                                 | NUS                                                                                                    | tory many     Previolating Queue     Model Name     model     model | MAC Address         E4           8/270023/05/5         60           107046/56454         60           8/270502156         60           0x42/2715045         60 | p Controller Action<br>pp Dense 1 (Actions)<br>pp Dense 1 (Actions)<br>pp Dense 1 (Actions)<br>pp Dense 1 (Actions) |

#### BlockLock Edge setup on RZ/G2E Reference Board

The SDK-Beachhead Demo requires BlockLock Edge running in a local network. BlockLock can run on EK-RZG2E (64bit ARM Linux) or Windows or Linux PC.

BlockLock uses the following configuration as shown in the Setup section below:

• Silicon Linux RZ/G2E evaluation kit (EK874).

https://www.si-linux.co.jp/index.php?CAT%2FCAT874

https://www.renesas.com/us/en/products/microcontrollers-microprocessors/rz-cortex-ampus/rzg-linux-platform/rzg-marketplace/board-solutions/rzgb000011

- 8GB or higher capacity microSD card.
- Software to program flash SD card image such as Balena Etcher.

https://www.balena.io/etcher/

• Serial terminal software such as Tera Term.

https://ttssh2.osdn.jp/index.html.en

- Ethernet cable for communication
- SD card image with BlockLock edge software.

https://www.smartaxiom.com/partners/renesas

blocklock\_rzg2e\_ek874\_sd\_8gb\_ver\_x.y.img.xz

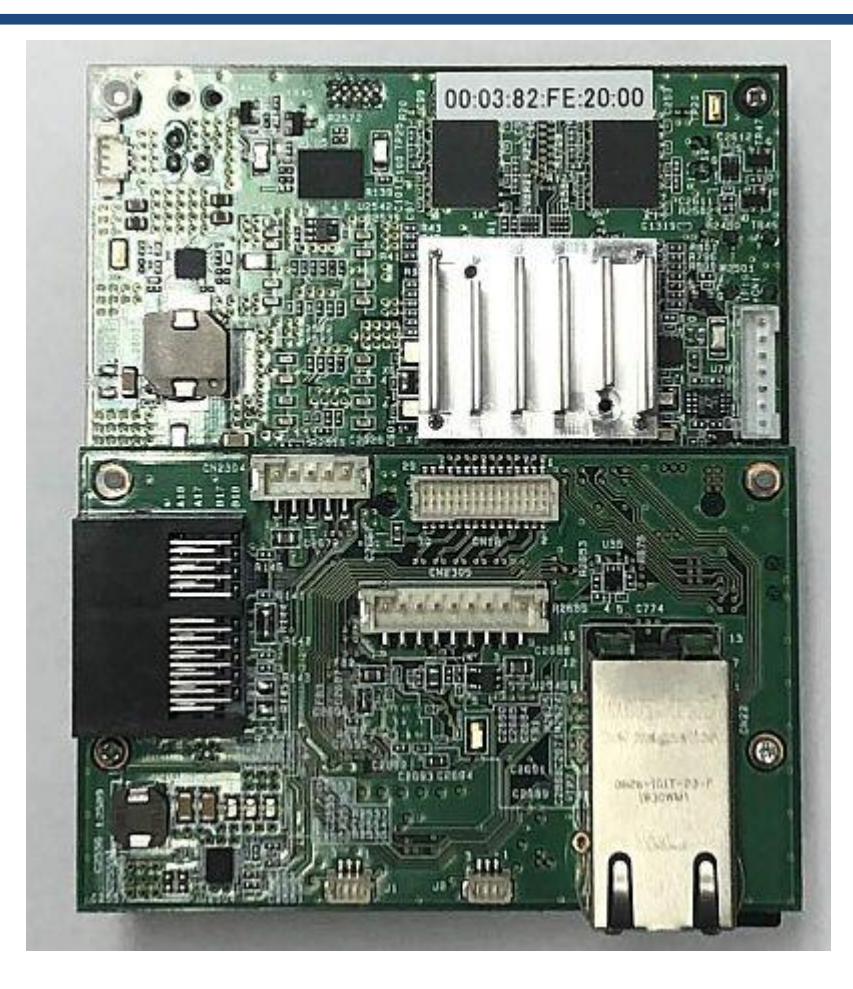

### **Board Configuration and Setup**

EK874 board configuration and setup steps to run BlockLock edge software:

1. No configuration is needed for board but refer to user guide if needed.

https://www.si-

linux.co.jp/index.php?plugin=attach&refer=CAT%2FCAT874&openfile=CAT874\_Hardware Manual\_20210112.pdf

- 2. Connect Ethernet cable for network communication.
- 3. Connect micro USB serial cable to access console.

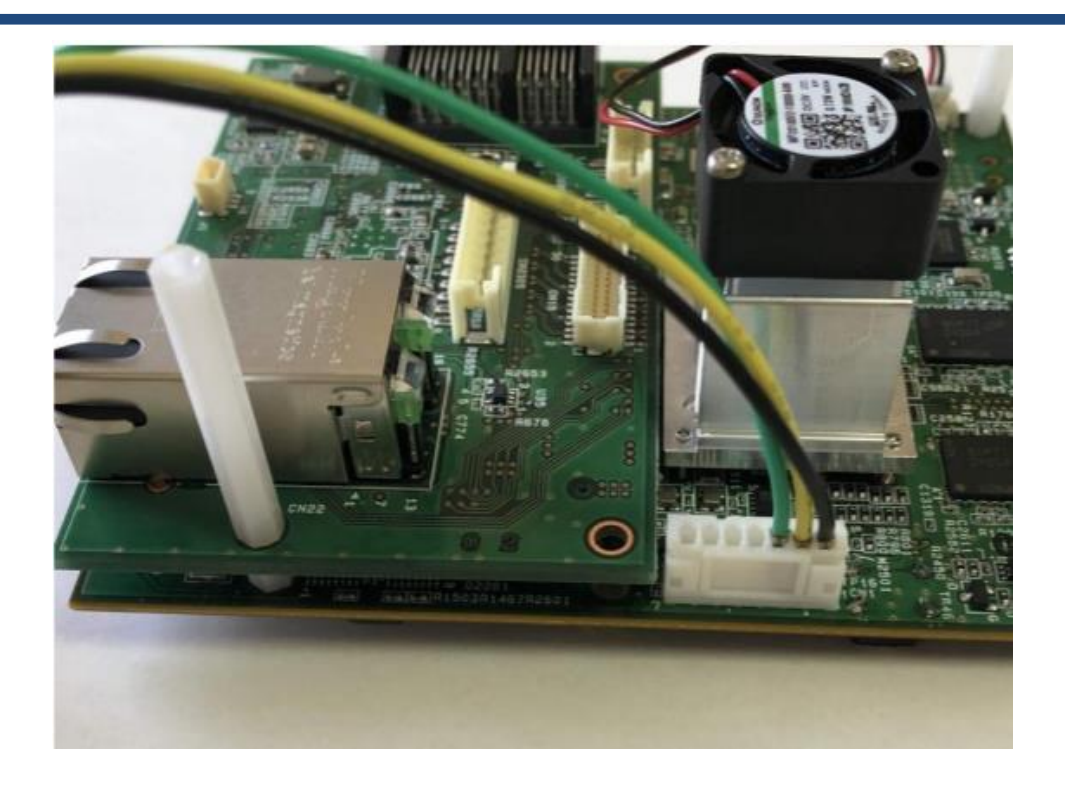

4. Flash the SD card image using Balena Etcher.

| 📚 Etcher           |                    | -      |           |
|--------------------|--------------------|--------|-----------|
|                    | 📦 balena Etcher    |        | <b>\$</b> |
| <b>+</b> —         |                    | - 4    |           |
|                    |                    | ,      |           |
| blocklockr_x.y.img | Generic SG SD Card | Flash! |           |
| Remove             |                    |        |           |
| 571 MB             |                    |        |           |
|                    |                    |        |           |
|                    |                    |        |           |
|                    |                    |        |           |
|                    |                    |        |           |

5. Insert the SD card in socket and power up the board.

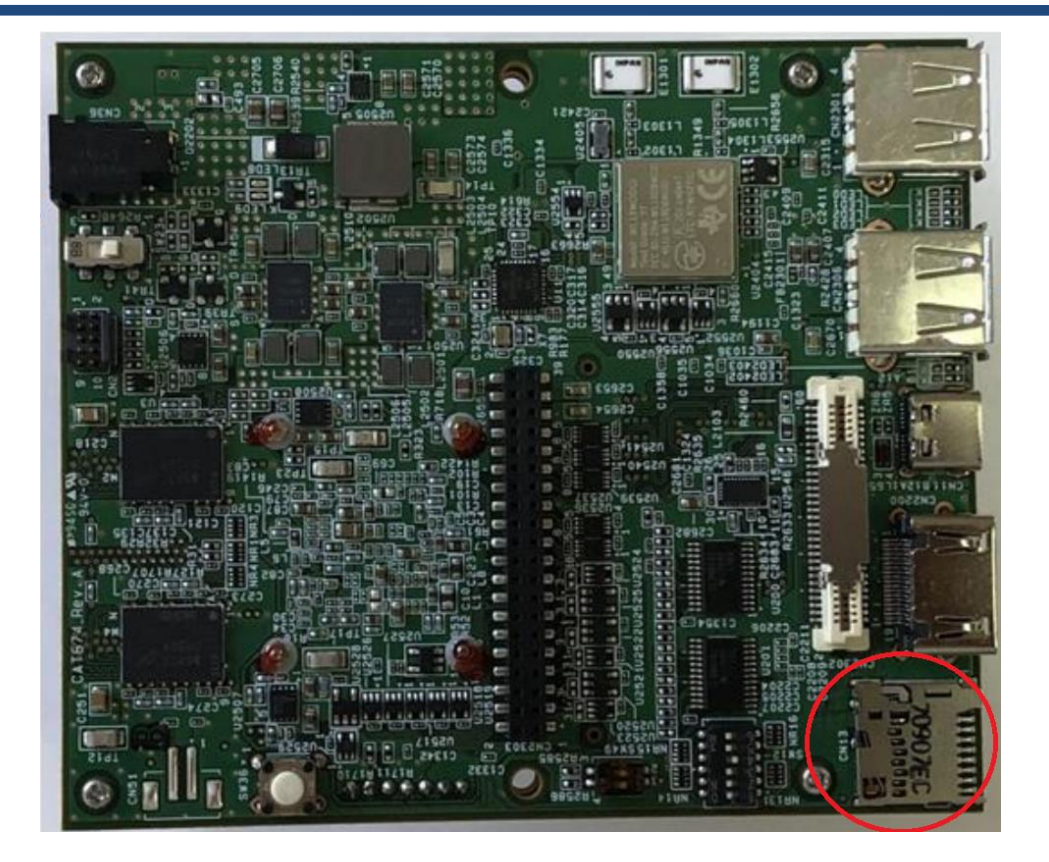

- 6. Run Tera Term and select com port for USB serial cable. Configure it for 115200 Baud rate, 8 data bits and No parity.
- 7. Boot messages should be displayed in the Tera Term window.

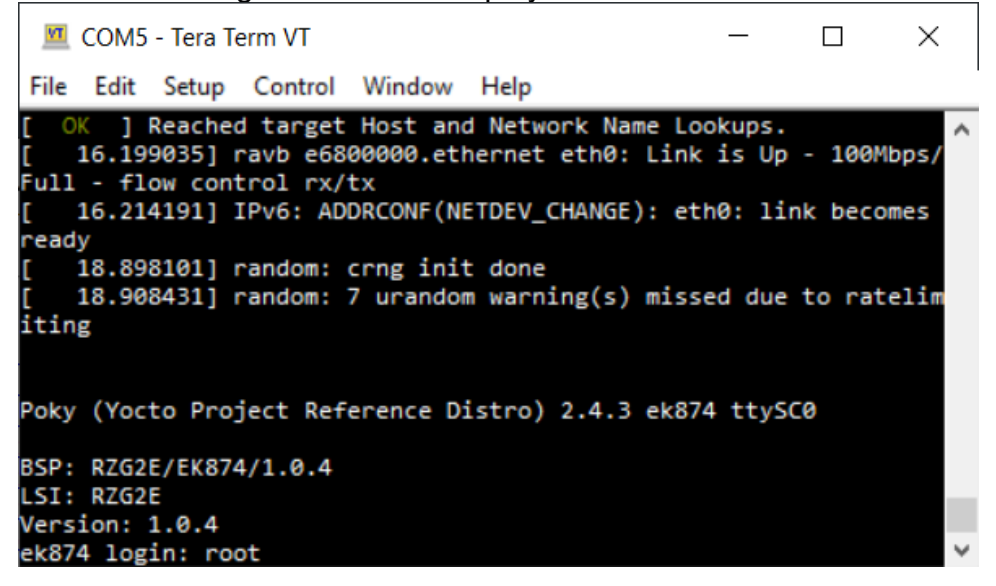

8. BlockLock software will automatically start in background. It will respond to Beachhead endpoint devices on the network.

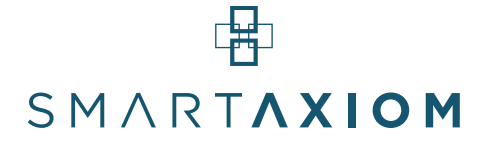

- 9. Internet connectivity from the network where Beachhead endpoints and BlockLock edge devices are connected.
- 10. Configure port forwarding of 19000 and 19010 tcp/udp ports to EK874 in internet gateway/router.
- 11. Connect BlockLock to Tenacious Cloud. Open a browser window on computer connected to the same network and go to EK874\_ip\_address:5000. A login page will open. Enter Tenacious cloud login credentials to connect BlockLock Edge to cloud.
- 12. After successful login BlockLock will transmit data securely from Beachhead endpoints to Tenacious cloud.

| 0                | 192 | .168.10.14 | 5000/accou | n X     | +         |                  |                 |           |          |         | Q        |                        |    | Х   |
|------------------|-----|------------|------------|---------|-----------|------------------|-----------------|-----------|----------|---------|----------|------------------------|----|-----|
|                  | <   | > C        | 88   4     | 1       | 92.168.1  | <b>10.14</b> :50 | )00/acco        | ount/log  | jin      | 6       | <b>S</b> | $\triangleright \odot$ | 🕹  | 111 |
|                  |     | ₽          | Please us  | e the s | same cred | lentials as      | renesas.s       | martaxion | n.com to | sign ii | n here   |                        |    |     |
|                  | 1   | Logi       | n to you   | ur a    | ccoun     | it               |                 |           |          |         |          |                        |    |     |
|                  |     | Userna     | me         |         |           |                  |                 |           |          |         |          |                        |    |     |
| ۵                |     | Passwo     | rd         |         |           |                  |                 |           |          |         |          |                        |    |     |
| $\triangleright$ |     |            |            |         |           |                  |                 |           |          |         |          |                        |    |     |
| _<br>            |     |            |            |         |           |                  |                 |           |          |         |          | Log                    | in |     |
| Š                | I   |            |            |         |           |                  |                 |           |          |         |          |                        |    |     |
|                  |     |            |            |         |           | Blocklock        | version dev_v.0 | 1.2       |          |         |          |                        |    |     |

#### BlockLock Edge setup on other devices

In case RZ/G2E Reference Board is not available, BlockLock software can also be run on Windows 10 64-bit, Linux 64-bit, Linux ARM-64v8 and Mac OSX computers. Download the executable package for your device from <a href="https://www.smartaxiom.com/blocklock">https://www.smartaxiom.com/blocklock</a>.

BlockLock docker images are also available for amd64 and ARM-64v8 Linux platform from the Docker Hub. <u>https://hub.docker.com/u/smartaxiom</u>. Please contact support for more information.

- Devices running BlockLock edge software should be connected to the same network as Beachhead endpoints.
- Install MongoDB for your device. Select version 3.6 or higher.

https://www.mongodb.com/try/download/community

- Details for the network Beachhead endpoints and BlockLock edge devices are connected:
  - Open 18090, 18091, 19000 and 19010 tcp/udp ports in device firewall. Allow BlockLock software to send/receive data on these ports. Configure port forwarding of 19000 and 19010 tcp/udp ports to device in internet gateway/router.
  - Windows 10 Firewall:

https://support.microsoft.com/en-us/windows/turn-microsoft-defender-firewall-on-oroff-ec0844f7-aebd-0583-67fe-601ecf5d774f

• Linux Firewall:

https://ubuntu.com/server/docs/security-firewall

• Mac Firewall:

https://support.apple.com/guide/mac-help/block-connections-to-your-mac-with-a-firewall-mh34041/mac

- Extract contents of BlockLock package in a folder. Double click on blocklock executable binary to run software.
- Connect BlockLock to Tenacious Cloud. Open a browser window and go to localhost:5000.
- After successful login BlockLock will transmit data securely from Beachhead endpoints to Tenacious cloud.

| 0                | (8) 192 | .168.10.14:5000/accoun × +                                | Q               | _ 🗆                        | Х   |
|------------------|---------|-----------------------------------------------------------|-----------------|----------------------------|-----|
|                  | <       | 〉 C 器   🔺 192.168.10.14:5000/account/login                | 0 😔             | $\triangleright \odot I +$ | ţţţ |
|                  |         | Please use the same credentials as renesas.smartaxiom.com | to sign in here | e.                         |     |
|                  | 4       | Login to your account                                     |                 |                            |     |
|                  | l       | Username                                                  |                 |                            |     |
| -                |         |                                                           |                 |                            |     |
| 0                |         | Password                                                  |                 |                            |     |
| $\triangleright$ |         |                                                           |                 |                            |     |
| —<br>—           |         |                                                           |                 | Login                      |     |
|                  | 1       |                                                           |                 |                            |     |
| 0                |         |                                                           |                 |                            |     |
| •••              |         | Blocklock version dev_v.0.2                               | _               |                            |     |

#### Terms of Use

Please read this end-user license agreement carefully before installing or using the licensed programs accompanying this agreement. Installing the licensed programs constitutes acceptance of all terms and conditions of this agreement without modification. If you do not agree to any of these terms promptly remove the software and discontinue its use.

**Time limited license.** This EULA is time limited and terminates one year from date of first installation.

#### 1. Licensed programs

Licensed program(s) include one or more desktop application programs, software development kits (SDKs), toolkits and other software libraries, in source or binary form, whether as firmware or otherwise, including any related documentation, whether executed on host computer or dedicated processor, which are collectively called the SmartAxiom Secure IoT Management System.

#### 2. License grant, limitations, terms and conditions

Subject to all terms and conditions in the EULA, SmartAxiom Inc grants customer (the user and licensee) a limited license to use the licensed programs for demonstration and evaluation purposes only. This license is not a sale of the licensed program(s)or any rights thereto.

#### 3. Title and ownership

The licensed program(s) including all title, copyright and other rights thereto, is owned by and shall remain the property of SmartAxiom Inc, and its use shall be subject to the EULA. Licensee agrees that it will use the licensed program(s)only as authorized, and that it will not modify, decompile, disassemble, translate or reverse engineer the licensed program. Licensee further agrees that it will retain all proprietary and copyright notices of SmartAxiom Inc in the licensed program(s).